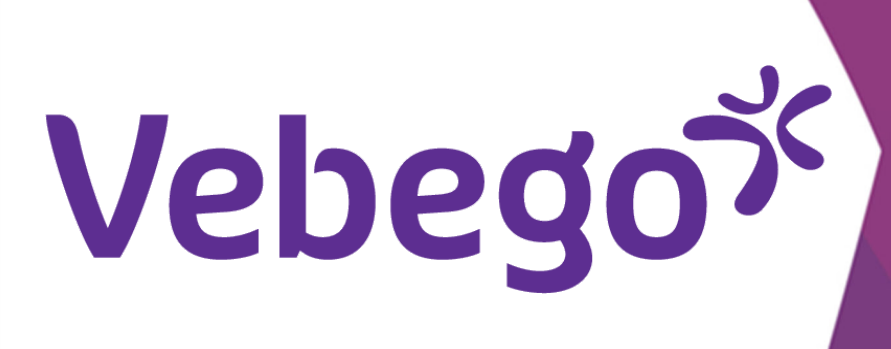

# AFAS Pocket uygulaması: Verileri görüntüleyin ve değiştirin (doğrudan çalışan)

Bu yönerge kartı, AFAS Pocket uygulamasını nasıl kullanacağınızı gösterir. myafas.vebego.com hakkında daha fazla bilgi edinmek isterseniz, 'myafas.vebego.com üzerinden ESS değişiklikleri doğrudan çalışan' yönerge kartına bakın.

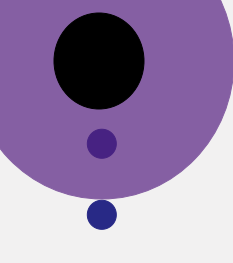

- Neye ihtiyacınız var?
- Cep telefonunuza

### Pin kodunuzla oturum açın

Telefonunuzda AFAS Pocket uygulamasını açın ve pin
 kodunuzu girin.

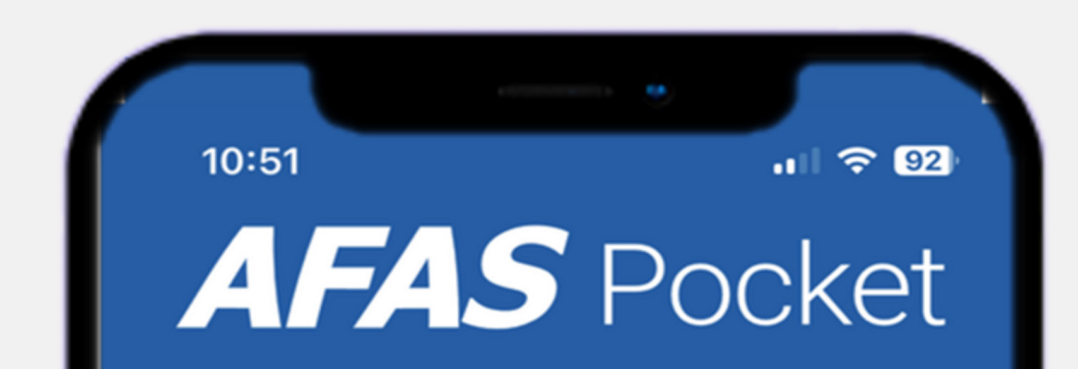

2

1

#### Dikkat:

Bazı durumlarda, farklı bir ekrana yönlendirileceksiniz.
Bu ekranda şunlar yazacaktır: "Kimlik doğrulaması gerekli".
Böyle olması durumunda, lütfen cep telefonunuzun pin kodunu girin. (AFAS Pocket uygulamasının pin kodunu kullanmayın.)

#### Vul je pincode in 2 3 ABC DEF 5 4 6 JKL MNO 8 9 PQRS TUV WXYZ

#### AFAS Pocket uygulamasının olanakları

• Bu ekranda yapabileceğiniz seçimleri görebilirsiniz.

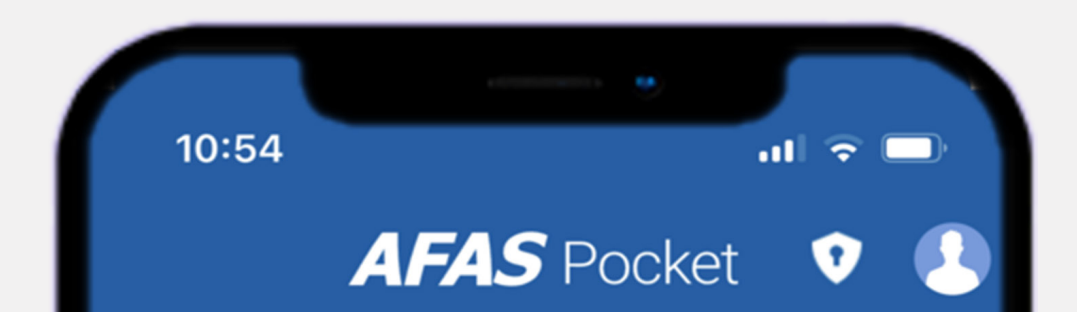

0

 $\mathbf{X}$ 

| - |  |  |
|---|--|--|
|   |  |  |
|   |  |  |
|   |  |  |
|   |  |  |
|   |  |  |
|   |  |  |
|   |  |  |
| _ |  |  |
|   |  |  |
|   |  |  |
|   |  |  |
|   |  |  |
|   |  |  |
|   |  |  |
|   |  |  |
|   |  |  |
|   |  |  |
|   |  |  |
|   |  |  |
|   |  |  |
|   |  |  |
|   |  |  |
|   |  |  |
|   |  |  |
|   |  |  |
|   |  |  |
|   |  |  |
|   |  |  |
|   |  |  |
| - |  |  |
|   |  |  |
|   |  |  |
|   |  |  |
|   |  |  |
|   |  |  |

| ~  | Mijn Taken 1 1 |
|----|----------------|
| +  | Insturen       |
| R  | Verlof         |
|    | Loonstroken    |
|    | Mijn Dossier   |
|    | Mijn Gegevens  |
| \$ | Instellingen   |
|    |                |
|    |                |
|    |                |
|    |                |
|    |                |

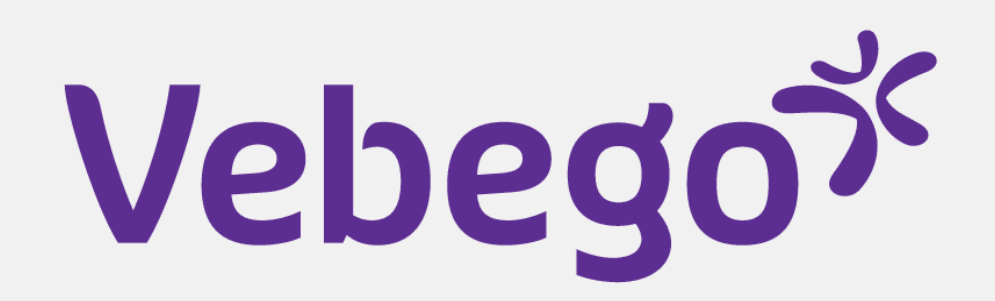

#### **3** Görevlerim

- Son görev en üsttedir:
- Kaydırıcılara tıklayarak sıralayın.
- Arama çubuğuna bir şey yazarak arayın.

| 10:46 <b>I</b> ᅙ                                                                                                    | atl 🗢 🖿 |  |  |  |
|----------------------------------------------------------------------------------------------------|---------|--|--|--|
| Mijn taken                                                                                                    |         |  |  |  |
| Q verlof X                                                                                                    | 幸       |  |  |  |
| Submission date (Z-A)                                                                                                    |         |  |  |  |
| Last week                                                                                                    | _       |  |  |  |
| Verlof intrekken (1000132)<br>(14-11-2022 00:00 tot en met 23-12-2022<br>Leave withdrawal (IS) (Review)<br>November 24, 2022 |         |  |  |  |
| Verlof intrekken (1000132)<br>(14-11-2022 00:00 tot en met 18-11-2022<br>Leave withdrawal (IS) (Review)<br>November 24, 2022 |         |  |  |  |
| Verlofaanvraag l                                                                                                    |         |  |  |  |

#### Bilgileri gönder

4

- Ekranda 2 sekme görüntülenir:
- 1. 'Dossieritem insturen'
- Buradan bir işveren beyanını talep edin
- veya Vebego'da çalışmanın yanı sıra başka
- faaliyetlere kaç saat harcadığınızı belirtin.

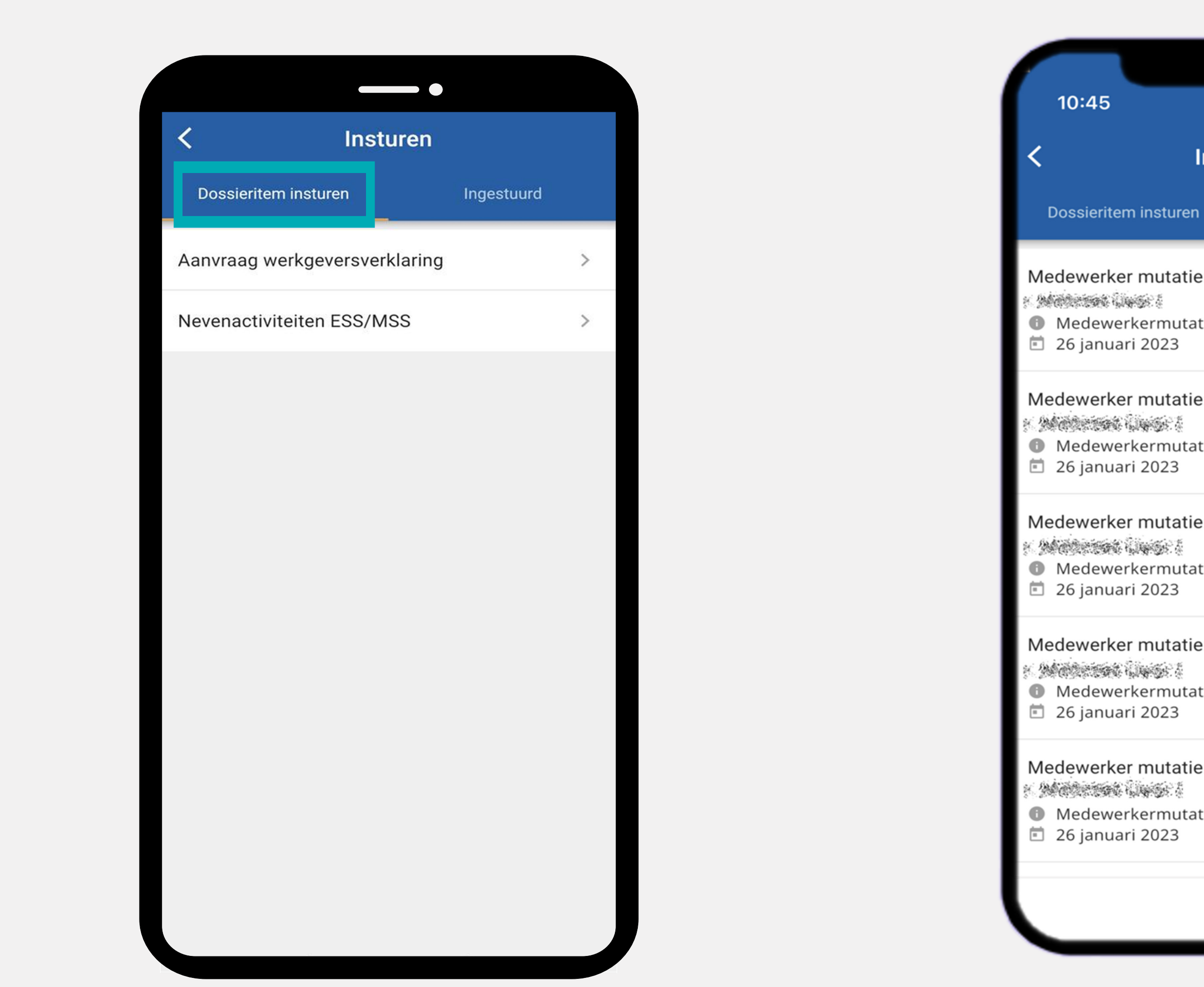

#### 2. 'Ingestuurd'

Burada, gönderdiğiniz tüm görevleri ve dosya öğelerini bulacaksınız.

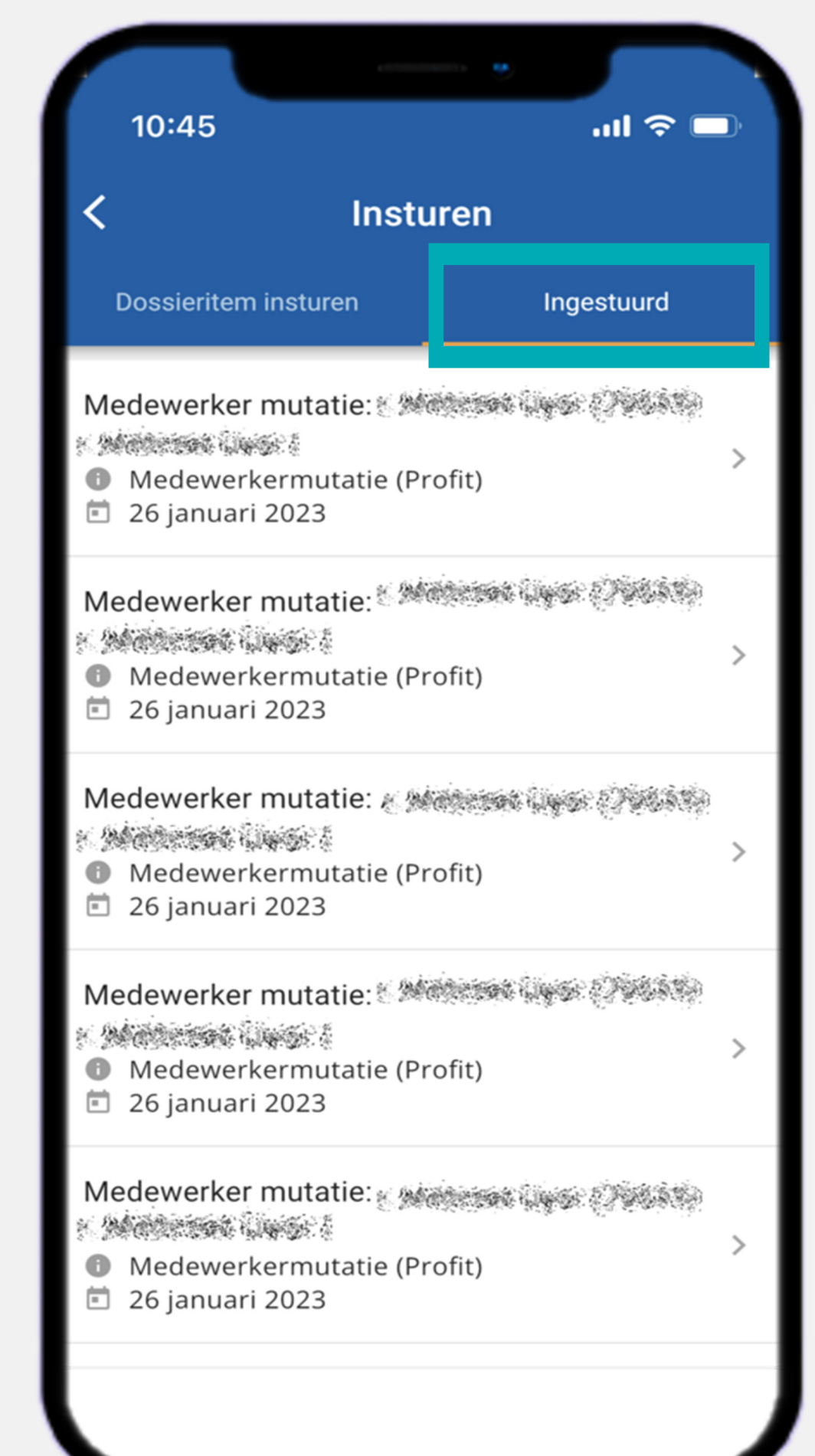

## Vebegox

#### 5 İzin

- Bu ekrandaki bakiyeniz her zaman '0' sayısını gösterir. Bunun nedeni,
- izin tahakkuku ve kaydının ORTEC'te yapılmasıdır. Kalan izninizi
- öğrenmek istiyorsanız bordronuzu kontrol edin.
- Hago Zorg veya Ortak Girişimlerden biri için mi çalışıyorsunuz? ORTEC
  ESS uygulamasında mevcut izin bakiyenizi kontrol edin.
- + işaretine tıklarsanız AFAS Pocket uygulaması üzerinden talep
   edebileceğiniz izin türlerini göreceksiniz.
- Ardından, göndermek istediğiniz izin türünü seçin.

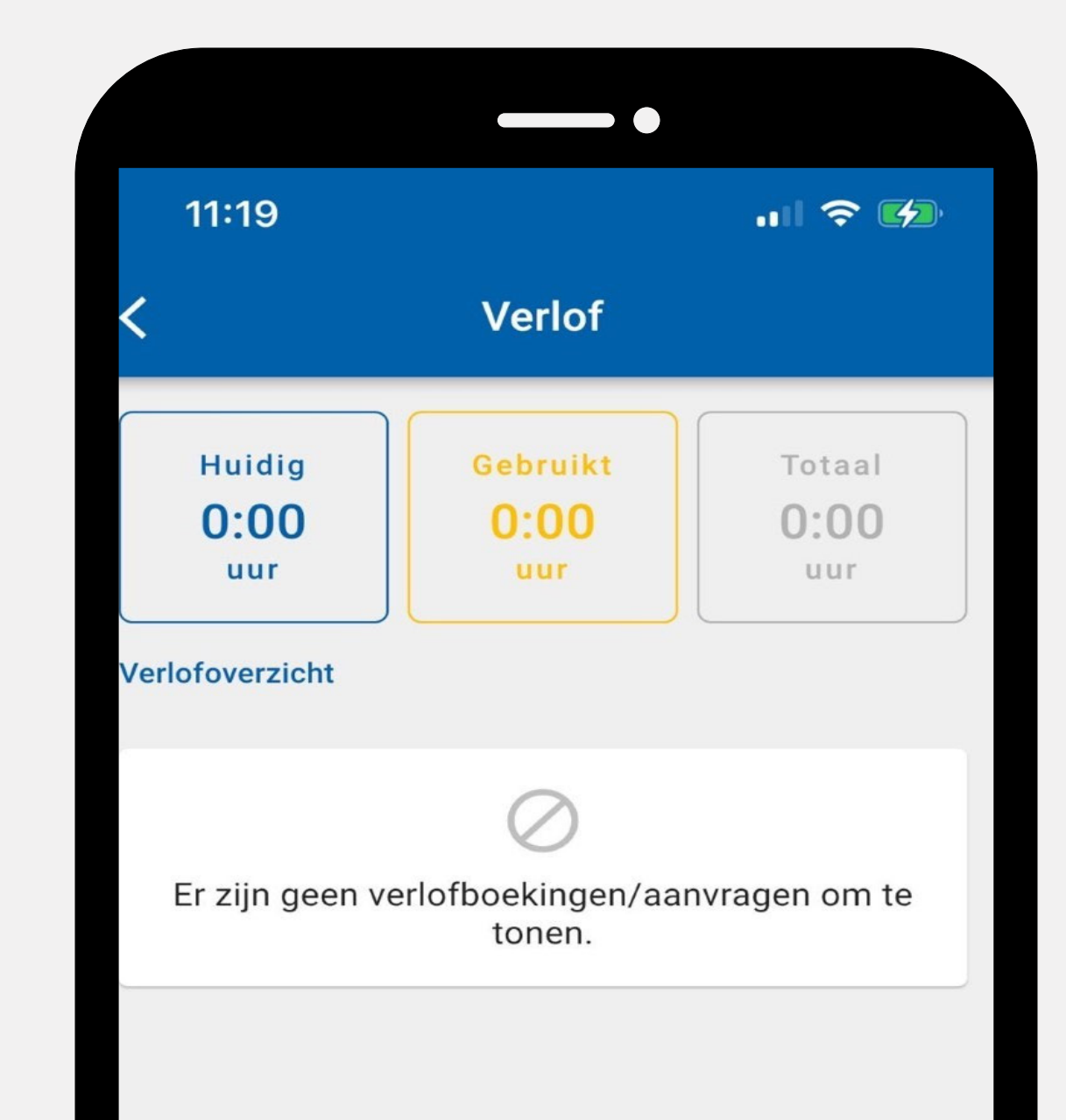

#### 6 Bordrolar

• Bordrolar ve yıllık dökümlerinize buradan bakabilirsiniz.

<text>

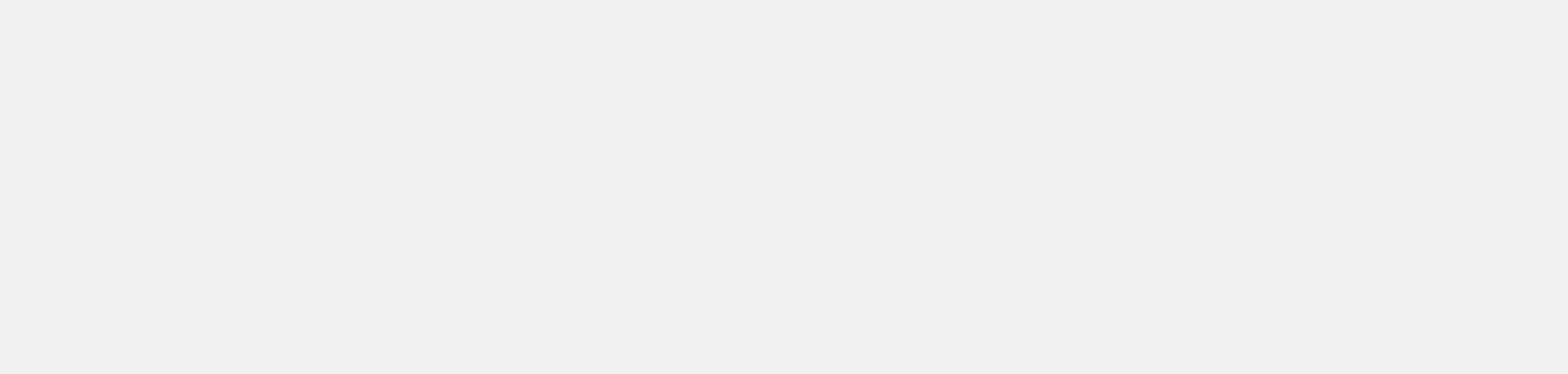

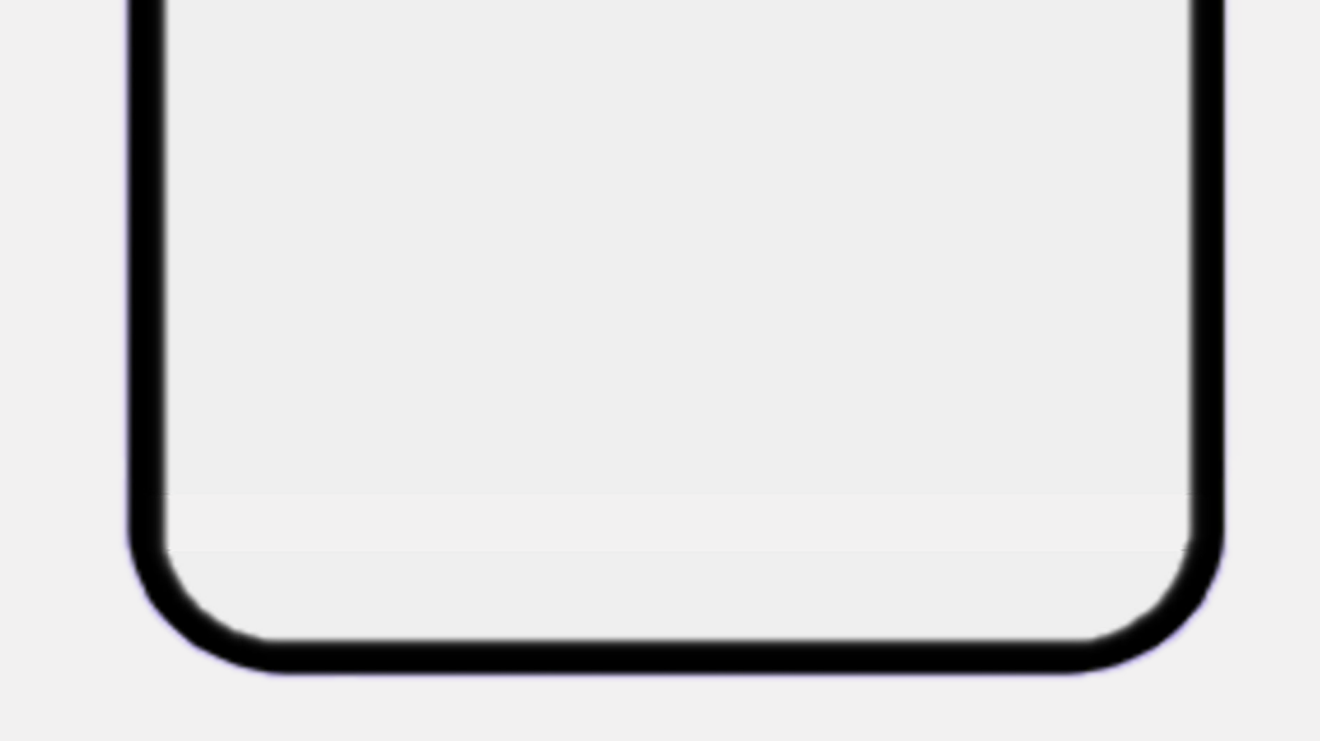

## Vebegox

#### 7 Dosyam

- Son belge en üsttedir:
- Kaydırıcılara tıklayarak sıralayın.
- Arama çubuğuna bir şey yazarak arayın.

| 10.00                          |                                                                |             |
|--------------------------------|----------------------------------------------------------------|-------------|
| < Mijn dossier                 |                                                                | er          |
| <b>Q</b> Zoe                   | k op dossier                                                   | 幸           |
| Wijziginger                    | n <b>wet- en regelgevin</b> g<br>- Correspondentie<br>ari 2023 | g 2023<br>> |
| Loonstrook                     | c <b>Januari</b><br>ook (Profit)<br>ari 2023                   | >           |
| Medewerke                      | er mutatie: Maria Maria<br>erkermutatie (Profit)<br>ari 2023   | 5           |
| Medewerke<br>(85546)<br>Medewe | er mutatie: 🏾 🖗 🕬<br>erkermutatie (Profit)<br>ari 2023         | >           |
|                                |                                                                |             |

- •

## 8 Bilgilerim

- Kişisel bilgilerinizi buradan görüntüleyebilir ve değiştirebilirsiniz.
- Bilgilerinizi güncellemek için şuraya tıklayın: 🔊
- Aile bilgisi eklemek veya bilgileri değiştirmek istiyorsanız
- **'Familie'** seçeneğine tıklayın. **+** işaretine tıklarsanız, seçmeniz
- gereken bazı seçenekler olacaktır. Ayrıca buradan bir acil
  durum irtibat kişisi oluşturabilirsiniz.
- •
- •

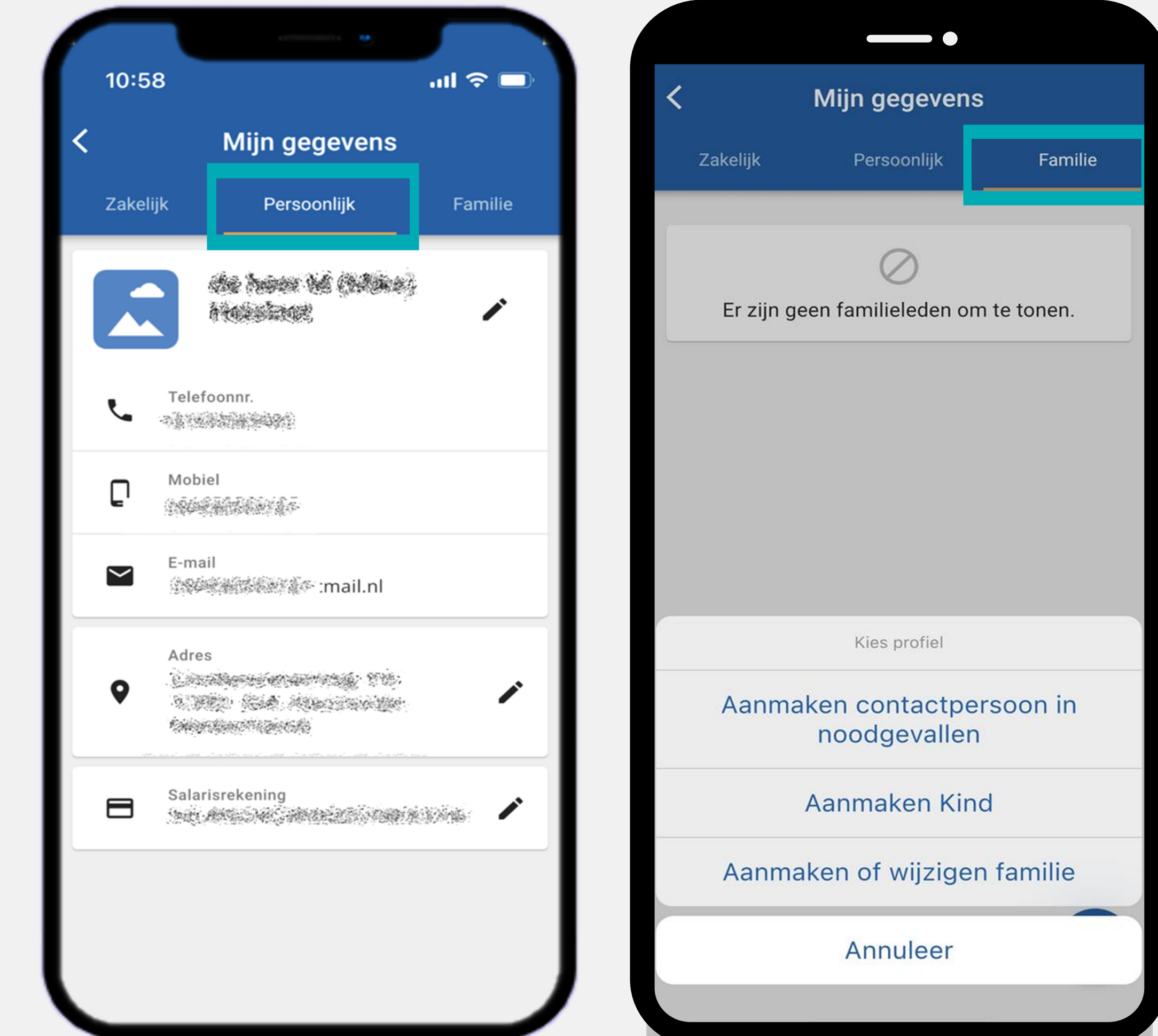

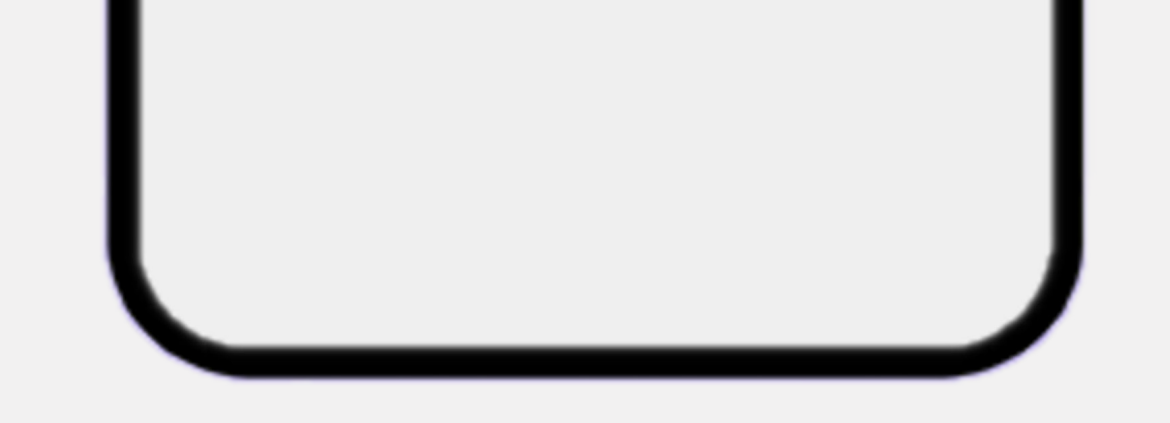

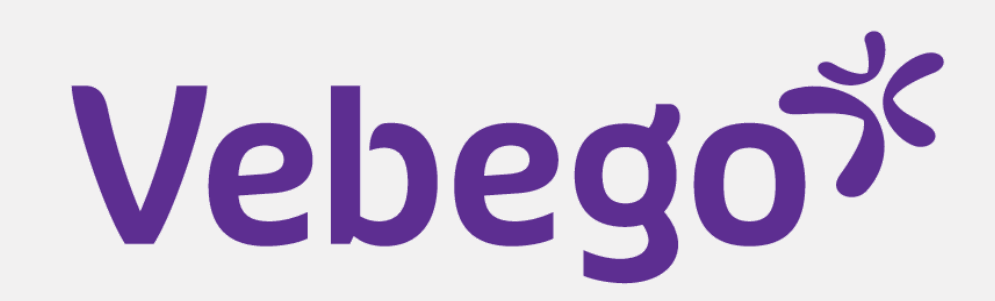

### 9 Ayarlar

- Burada çeşitli ayarları değiştirebilirsiniz:
- Pin kodunuz
- Ekran modunuz (karanlık/parlak)
- • AFAS Pocket uygulamasının dili
- •
- Yeni ögeler geldiğinde **'Notificatie instellingen'** bölümünde
- anlık mesajları almak isteyip istemediğinizi belirtebilirsiniz.

| 11:08 |                          | #!! ? 🗖             |
|-------|--------------------------|---------------------|
| <     | Instellingen             |                     |
| 0     | Supportcode:<br>U5V115Q  | LOG                 |
| ¢     | Status:                  | Klaar met bijwerken |
| ۵     | Pincode wijzigen         | >                   |
| *     | Donkere modus            | Systeem 💌           |
|       | Taal                     | Nederlands 👻        |
| C     | Ververs configuratie     | >                   |
| €→    | Afmelden                 | >                   |
| 4     | Notificatie instellingen | >                   |
| •     | Twee-factorauthenticatie | >                   |

| 11:08       |                          | : | ! ? <b>□</b> |
|-------------|--------------------------|---|--------------|
| <           | Notificatie instellingen |   |              |
| Taken       |                          |   | -            |
| Signalen    |                          |   |              |
| Berichten   |                          |   |              |
| Declaraties |                          |   |              |
| Loonstroken |                          |   |              |
|             |                          |   |              |

- Bitti

Mijn Profit-omgevingen
Over deze app